1. Go to the Special Olympics Registration Portal <u>https://portal.specialolympics.ca/</u>. Click on Registration.

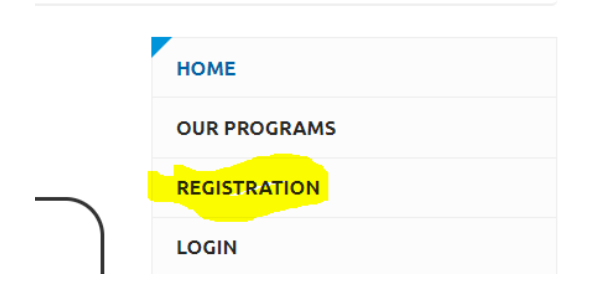

2. Fill out the information, and check off "athlete/participant", and click "register validate member"

| SO Saskatchewan                                                            |                                  | • |
|----------------------------------------------------------------------------|----------------------------------|---|
| YOUR INFORMATION                                                           |                                  |   |
| First Name *                                                               | Date of Birth *                  |   |
| New                                                                        | 01/01/1985                       |   |
| Last Name *                                                                | Email Address *                  |   |
| Athlete                                                                    | newathlete@specialolympics.sk.ca |   |
| TELL US WHO YOU ARE<br>Athlete/Participant<br>Volunteer<br>Parent/Guardian |                                  |   |

3. Set a password, and click "register"

| REGISTRATION                     |                   |  |  |  |  |
|----------------------------------|-------------------|--|--|--|--|
| First name *                     | Last name *       |  |  |  |  |
| New                              | Athlete           |  |  |  |  |
| Reenter Email *                  |                   |  |  |  |  |
| newathlete@specialolympics.sk.ca |                   |  |  |  |  |
| Password *                       | Repeat password * |  |  |  |  |
|                                  |                   |  |  |  |  |
| Register                         |                   |  |  |  |  |

4. If you are over the age of 18, and able to give your own legal consent select "yes" and click next step waives. If you are under 18, or not able to give legal consent, you will need to be registered by a guardian or volunteer, please contact your local Special Olympics Committee.

|      | This is a multi-step process, please click "Next Step - Waivers" to accep<br>enrollment. |
|------|------------------------------------------------------------------------------------------|
| Parl | icipant                                                                                  |
| Ν    | ew Athlete                                                                               |
| Dog  | you have Guardianship over yourself? (Are you able to sign for yourself wh               |
| Y    | <mark>25</mark>                                                                          |

5. Once signing waivers, click next step program search in the bottom red corner.

|   | Read Full Waiver View                   | Printable Version              |
|---|-----------------------------------------|--------------------------------|
| • | I Agree * Yes                           | •                              |
| • | Code of Conduct Accepted By New Athlete | Code of Conduct Accepted<br>On |
|   |                                         | Next Step - Program Search     |

6. For the Program Search, you can either find the program you wish to register for on the screen, or refine your search, by putting in the Region, and Community:

The Regions/Communities are as follows:

Region 1- Estevan & Weyburn Region 2- Regina Region 3- Moose Jaw & Swift Current Region 4- Yorkton Region 5- Humboldt Region 6- Saskatoon Region 7- Battlefords, Unity, Kindersley, Meadow Lake Region 8- Prince Albert, Melfort, Nipawin Region 9- La Ronge

## Program Search Criteria

| Chapter / Province / Territory |   | Region                           |
|--------------------------------|---|----------------------------------|
| SO Saskatchewan                | • | District 5 - Humboldt & Dist. (P |
| Community                      |   | Club                             |
| Humboldt & District            | • |                                  |
| Sport                          |   | Day of the Week                  |
|                                | • |                                  |
| Search                         |   |                                  |

7. Click "Add" next to each program you want to register for, then click confirm

| Category          |                |  |
|-------------------|----------------|--|
| Participant       |                |  |
| Organization Role |                |  |
| SO Athlete        |                |  |
| Notes             |                |  |
|                   |                |  |
|                   | Confirm Cancel |  |

8. Fill out the info over the next few pages, be sure to include as much info as you can, as this is your first time registering with Special Olympics.